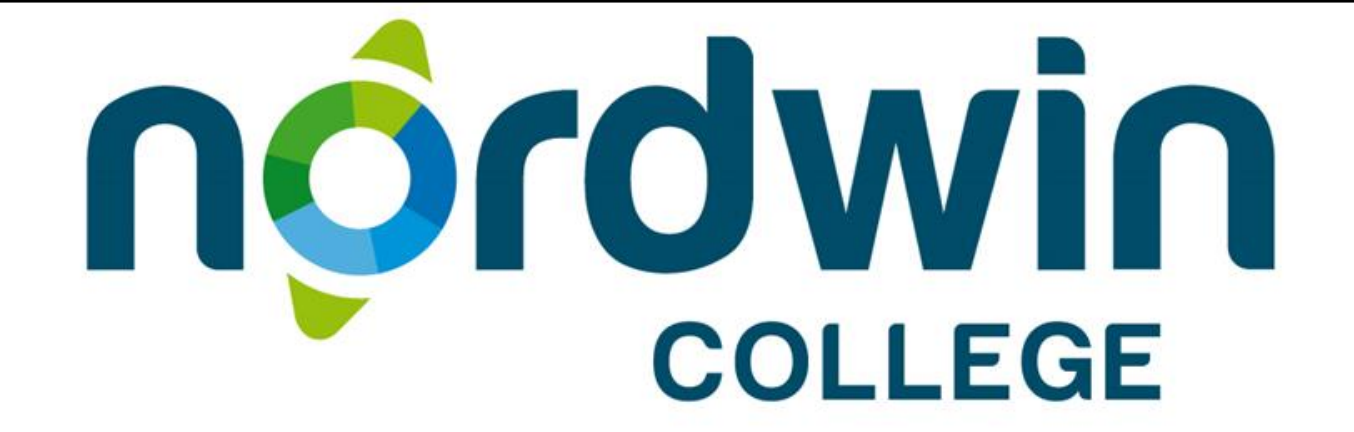

# PowerPoint video's uitdelen aan de leerling

#### Videoles uitdelen via OneDrive (niet zichtbaar in pdf)

| III Office 365                                                                                                    | OneDrive       |                                                                                                    |              |                 |         |         |          |           |  |
|----------------------------------------------------------------------------------------------------|----------------|----------------------------------------------------------------------------------------------------|--------------|-----------------|---------|---------|----------|-----------|--|
| Search                                                                                                    | 🗋 Open 🗳 Share |                                                                                                    | 🗢 Get a link | <u> </u> Delete | Copy to | Move to | 🗹 Rename | i Details |  |
| <ul> <li>Search</li> <li>Bert Plaat</li> <li>Files         <ul> <li>Recent</li> <li>Shared with me</li> <li>Recycle bin</li> <li>Groups</li> <li>Groups bring teams together. Join one or create your own.</li> <li>Browse Groups</li> <li>Create Groups</li> </ul> </li> </ul> | Copen Share    | Lownload     Download     Image: plantenker     Marker     Marker     Marker     Marker     Marker | Get a link   | Delete          | Copy to | Nove to | Rename   | i Details |  |

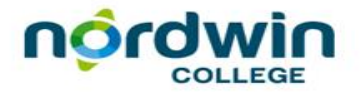

### Ontsluiten OneDrive

- Maak een videomap in je OneDrive
- Upload je video's
- Markeer een video om te delen
- De menu opties verschijnen, klik op 'Get a link'

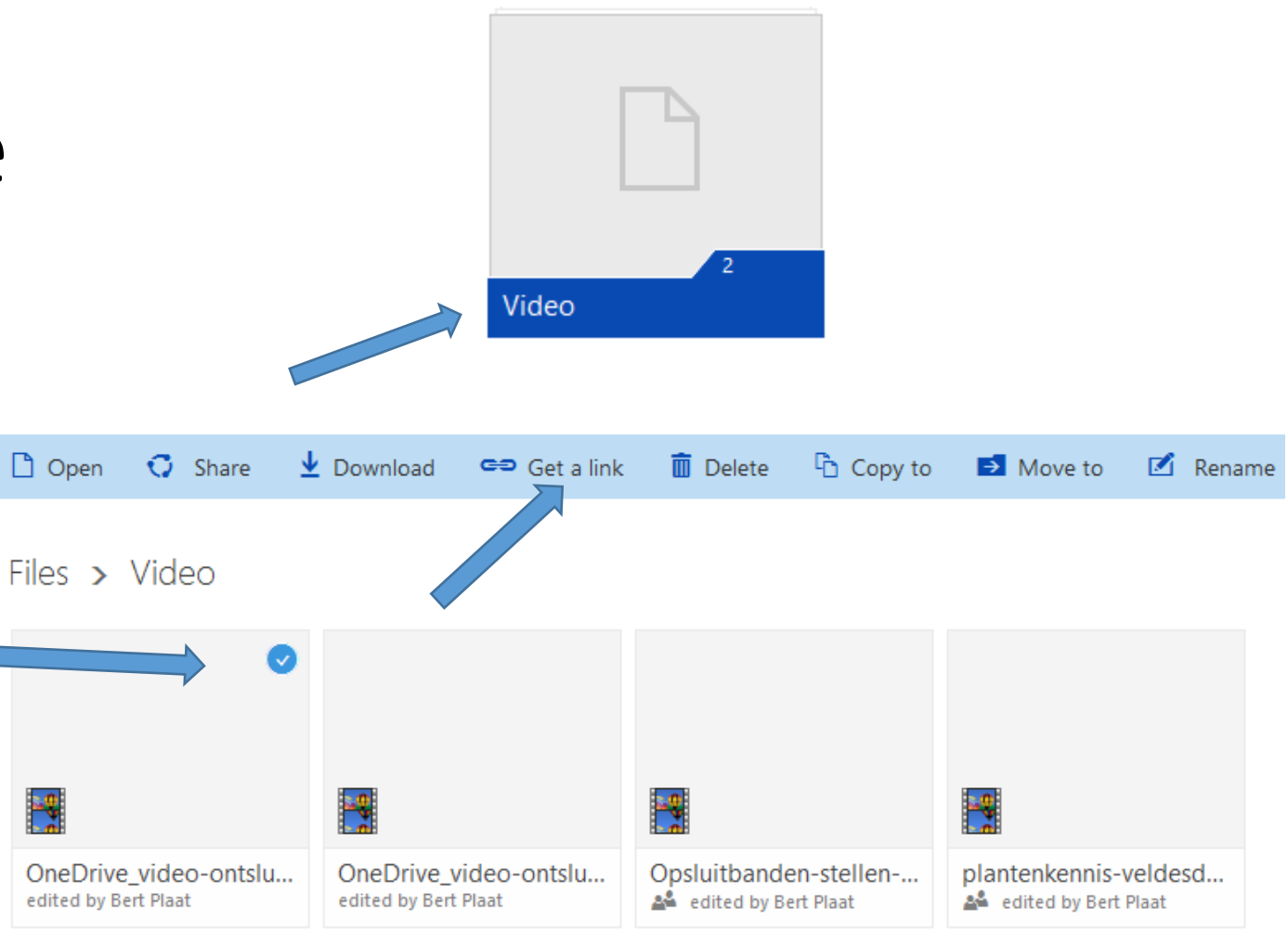

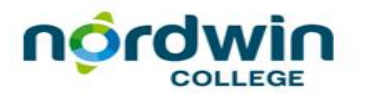

## Link instellingen

- Share opties verschijnen
- Stel de link in op 'No sign-in reguired'
- Kopieer de link
- Plaats de link in je mail of in N@Tschool materialenbank
- Plaats de link achter een titel, zie handleidingen.

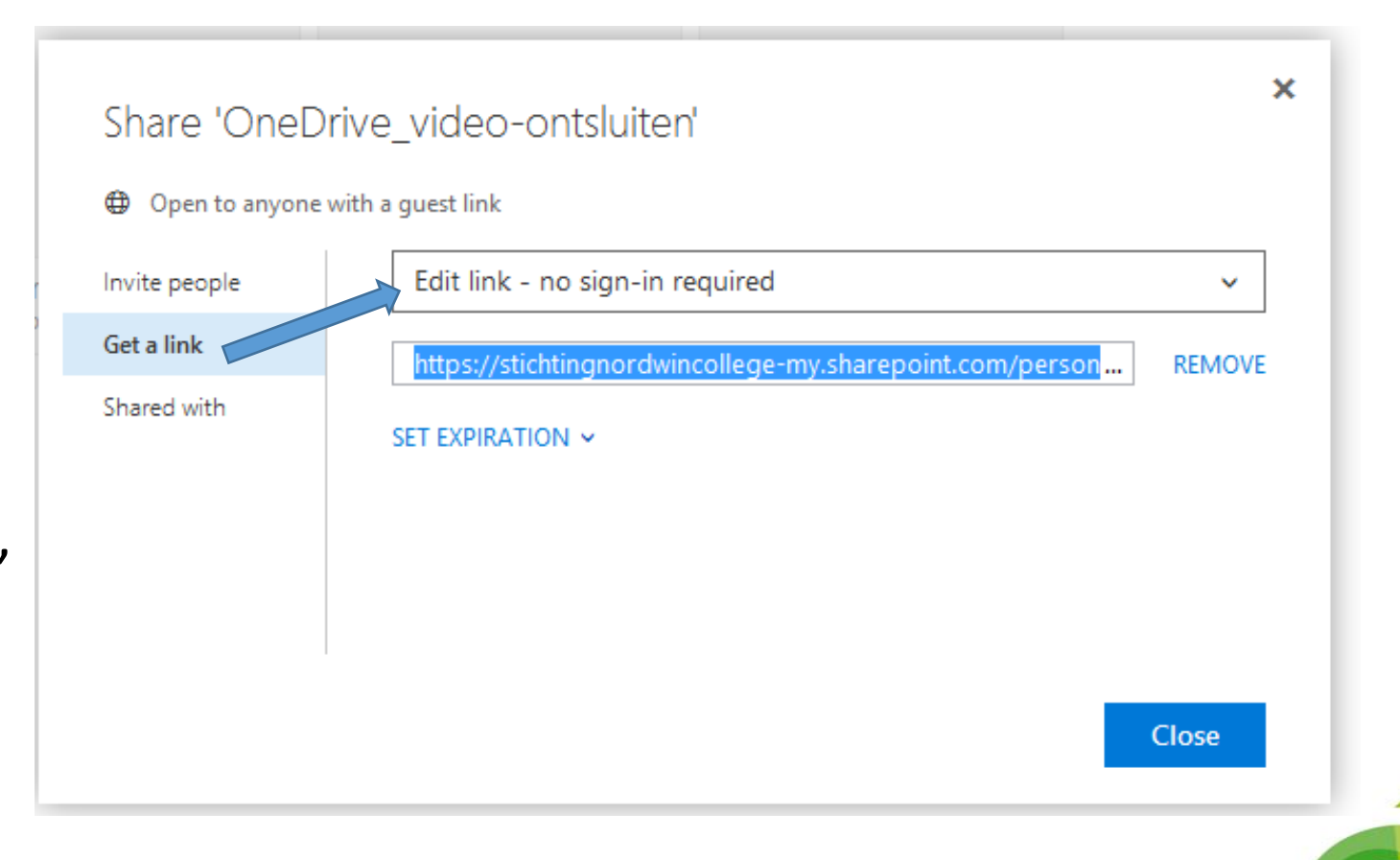

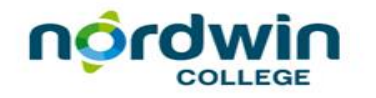

#### Videoles uitdelen via MIX (niet zichtbaar in pdf)

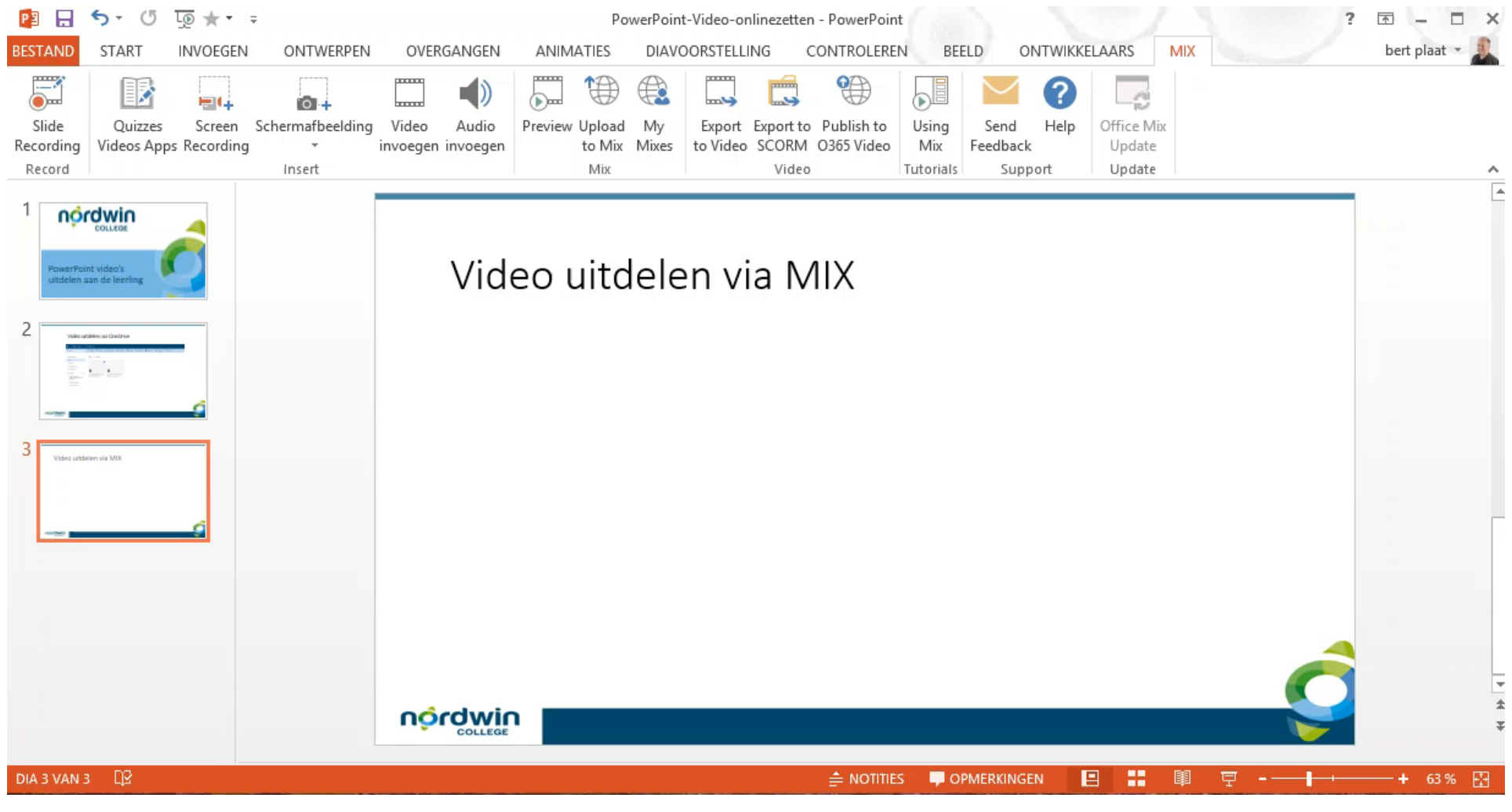

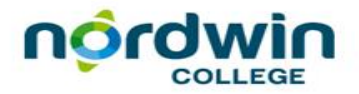

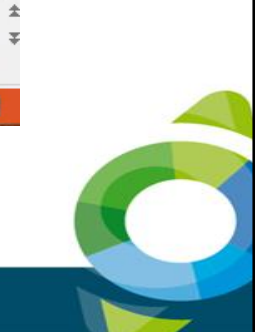

### Instellingen voor de MIX

- Bewerk de titel
- Eventueel Categorie
- Zet 'Permissions & Sharing' op 'Anyone with a link can view'
- Klik op 'Save'

| Title                                                                  | oócdwio                                                                 |
|------------------------------------------------------------------------|-------------------------------------------------------------------------|
| Kunstgeschiedenis Renaissance                                          | COLLEGE                                                                 |
| Description                                                            |                                                                         |
| Onderdeel les kunstgeschiedenis                                        |                                                                         |
|                                                                        | Kunstgeschiedenis:                                                      |
| Categories Tags                                                        | Renaissance                                                             |
| Professional Development   videoles, Nordwin, bloem, videoth           |                                                                         |
| Permission & Sharing                                                   | https://mix.office.com/watch/sxrr4qfs8idh                               |
|                                                                        | Closed Captioning                                                       |
| Unlisted P                                                             | Office Mix supports closed captioning. Visit our Knowledge Base to lear |
| Anyone with a link can view. More Info                                 |                                                                         |
| Let others modify and share under <b>Creative Commons</b> BY-NC-SA 4.0 | ⊻ Download Video ⊥ Upload TTML File                                     |
| Allow Discussion Board.                                                |                                                                         |
| Email Share Embed                                                      |                                                                         |
| Save                                                                   |                                                                         |
|                                                                        |                                                                         |

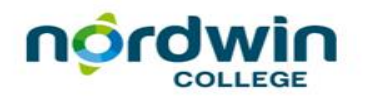

### Ontsluiten

- Klik op de video
- Je ziet de video, scroll naar onderen voor het 'Share' gedeelte
- Kopieer de link of de insluitcode
- Plaats de link of code op de plek van je keuze.

| Watched Mixes  |                             |                                                                             |
|----------------|-----------------------------|-----------------------------------------------------------------------------|
| Uploaded Mixes | nordwin                     | Kunstgeschiedenis Renaissance &                                             |
|                | Kunstgeschie<br>Renaissance | Creater meeks ago   Duration 0:03:34 ③ 0<br>Onderdeel les kunstgeschiedenis |
|                |                             | ≣ Details IIII Analytics ♀ Discussion ↓ Presentation 🕮 Delet                |

| Kunstgeschiedenis Renaissance                                                                                                    |
|----------------------------------------------------------------------------------------------------|
| Details Share Comments P Report                                                                                                    |
| Email this Mix                                                                                                    |
| Embed                                                                                                    |
| Small Medium Large<br><iframe allowfu<="" frameborder="0" height="391" src="https://mix.office.com/embed/sxrr4qfs8idh" td="" width="608"></iframe> |
| Social                                                                                                    |
| f 🐉 🗾 🖗 in                                                                                                    |
|                                                                                                    |

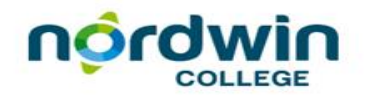